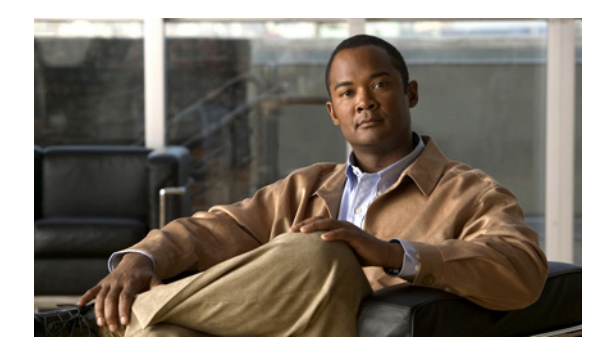

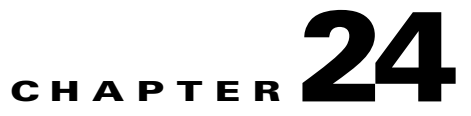

# **Phone View**

The Phone View feature is supported only with Cisco Unified Communications Manager phone system integrations.

The Phone View feature may not function correctly outside a firewall or through a VPN router.

Requirements for Phone View are available in the "Requirements for Cisco Unity Connection Phone View" section of *System Requirements for Cisco Unity Connection Release* 7.x.

See the following sections:

- Problems with Phone View, page 24-1
- Using Traces to Troubleshoot Phone View Issues, page 24-3

## **Problems with Phone View**

Use the troubleshooting information in this section if an error message appears when the user attempts to use Phone View. Consider the following possible causes:

- The application user is configured incorrectly. See the "Application User Is Configured Incorrectly" section on page 24-1.
- The user phone configuration is not correct. See the "User Phone Configuration Is Not Correct" section on page 24-2.
- The phone system integration is configured incorrectly. See the "Phone System Integration Is Configured Incorrectly" section on page 24-2.

### **Application User Is Configured Incorrectly**

The problem may be caused by the incorrect configuration of the application user on the Cisco Unified Communications Manager server.

Do the following procedure to verify the configuration of the application user.

#### To Verify the Configuration of the Application User

- Step 1 In Cisco Unified Communications Manager Administration, on the User Management menu, click Application User.
- **Step 2** On the Find and List Application Users page, click **Find**.

| Step 3  | Click the user ID of the application user that is used by Phone View.                                                                                  |  |  |
|---------|----------------------------------------------------------------------------------------------------|--|--|
| Step 4  | On the Application User Configuration page, under Application User Information, click Edit Credential.                                                 |  |  |
| Step 5  | On the Credential Configuration page, confirm that the following check boxes are checked:                                                              |  |  |
|         | User Must Change at Next Login                                                                                                    |  |  |
|         | Does Not Expire                                                                                                    |  |  |
| Step 6  | Click Save.                                                                                                    |  |  |
| Step 7  | In the Related Links box, click <b>Back to User</b> and click <b>Go</b> .                                                                              |  |  |
| Step 8  | On the Application User Configuration page, under Application User Information, in the Password field, reenter the password.                           |  |  |
| Step 9  | In the Confirm Password field, reenter the password.                                                                                                   |  |  |
| Step 10 | Under Device Information, in the Controlled Devices field, confirm that the devices that are associated with the application user account are correct. |  |  |
| Step 11 | Click Save.                                                                                                    |  |  |
| Step 12 | On the System menu, click Enterprise Parameters.                                                                                                    |  |  |
| Step 13 | On the Enterprise Parameters Configuration page, under Phone URL Parameters, in the URL Authentication field, confirm that the URL is correct.         |  |  |
| Step 14 | If you made any changes, click <b>Save</b> .                                                                                                    |  |  |
|         |                                                                                                    |  |  |

### **User Phone Configuration Is Not Correct**

One possible cause may be that the configuration on the user phone is not current. You can reboot the phone so that it reloads the configuration from the Cisco Unified CM server.

Another possible cause is that the user phone is not supported. See the "Requirements for Cisco Unity Connection Phone View" section of *System Requirements for Cisco Unity Connection Release* 7.x.

### **Phone System Integration Is Configured Incorrectly**

The problem may be caused by the incorrect configuration of the Cisco Unified CM phone system integration in Cisco Unity Connection Administration.

Do the following procedures.

#### To Verify the Configuration of the Cisco Unified Communications Manager Phone System Integration

- **Step 1** In Cisco Unity Connection Administration, expand **Telephony Integrations**, then click **Phone System**.
- **Step 2** On the Search Phone Systems page, click the name of the phone system.
- **Step 3** On the Phone System Basics page, under Phone View Settings, confirm that the **Enable Phone View** check box is checked.
- **Step 4** In the CTI Phone Access User Name field, confirm that the name of the application user in Cisco Unified CM Administration is correct.

Note that the name of the application user is case-sensitive.

- **Step 5** In the CTI Phone Access Password field, reenter the password of the application user in Cisco Unified CM Administration.
- Step 6 Click Save.

#### To Verify the Configuration of the User

| In Cisco Unity Connection Administration, expand Users, then click Users.                                                 |                                                                                                    |  |
|----------------------------------------------------------------------------------------------------|----------------------------------------------------------------------------------------------------|--|
| On the Search Users page, click the name of the user.                                                                     |                                                                                                    |  |
|                                                                                                    |                                                                                                    |  |
| Note                                                                                                    | If the user does not appear in the search results table, set the applicable parameters in the search fields at the top of the page, and click <b>Find</b> . |  |
| On the                                                                                                    | Edit User Basics page, on the Edit menu, click Phone Menu.                                                                                                  |  |
| On the Phone Menu page, under Finding Messages with Message Locator, confirm that the <b>Enable</b> check box is checked. |                                                                                                    |  |
| Confirm that the Enable Phone View check box is checked.                                                                  |                                                                                                    |  |
| Click Save.                                                                                                    |                                                                                                    |  |

# **Using Traces to Troubleshoot Phone View Issues**

You can use traces to troubleshoot Phone View issues. For detailed instructions on enabling the applicable traces and viewing the trace logs, see the "Diagnostic Traces" chapter.